# 桃園縣 K12 數位學苑第 16 期開課團隊名單連絡方式

| 編號 | 課程名稱                                 | 申請單位 | 連<br>絡<br>人 | 電話          | 電子信箱                     |
|----|--------------------------------------|------|-------------|-------------|--------------------------|
| 1  | 多媒體電子<br>相簿進階篇                       | 大溪國小 | 廖志文         | 3882040#211 | ljuwun@yahoo.com.tw      |
| 2  | MIT<br>Scratch — 動<br>畫製作真簡<br>單     | 新坡國小 | 楊 皓 晟       | 4981534#810 | mis@ms.spes.tyc.edu.tw   |
| 3  | 魔 法 電 子<br>書-第二部                     | 田心國小 | 周麗珠         | 3872008#103 | liju0613@yahoo.com.tw    |
| 4  | 噗浪 Plurk微<br>型網誌                     | 楊明國小 | 潘乾芳         | 4754929#851 | paeric@gmail.com         |
| 5  | 運用自由軟體<br>Stellarium進行<br>星象教學       | 上大國小 | 劉<br>建<br>德 | 4901174#210 | porter@stes.tyc.edu.tw   |
| 6  | 教師網路素養<br>與認知(一):<br>網路禮儀與網<br>路言論自由 | 祥安國小 | 陳美燭         | 4192135#810 | jwu@mail.saes.tyc.edu.tw |
| 7  | 昆蟲遊樂園                                | 光華國小 | 潘<br>光<br>道 | 3912325     | bikupeter@yahoo.com.tw   |
| 8  | 國小閱讀教學                               | 潛龍國小 | 林<br>榮<br>財 | 4792153#14  | Linrt01@gmail.com        |

桃園縣 K12 數位學苑 16 期報名注意事項

本次數位研習將全部採用新啟用的 K12 數位研習平台 (http://etyc.k12.edu.tw)進行課程,為了讓報名作業與課程順利開 辦,請您先申請 K12 平台的帳號,並將此帳號登錄到教師研習系統上 後網路報名(http://passport.tyc.edu.tw),開課團隊將複製研習系 統上登錄的 K12 帳號,直接匯入到 K12 平台的學員名單中。敬請您參 考操作說明完成申請與登錄。

若是您曾經在 K12 舊平台(http://tyc.k12.edu.tw)申請過帳 號,可以直接登錄到新平台後更改密碼即可,若是您不確定或是已經 忘記密碼,敬請重新在新平台申請新的 K12 帳號,並請確認登錄到教 師研習系統上。(備註:桃園縣教育公務系統與桃園縣教師研習系統 帳號資料是相同的,但是 K12 平台的帳號尚未互通。)

本研習採教師研習系統網路報名

(http://passport.tyc.edu.tw),請您查詢您所選課程,如有問題請 洽開課團隊(開課團隊通訊錄如上),並請於報名截止期限前完成網路 報名。如果您有操作或是報名的相關問題,請就近詢問貴校資訊組長 或教務主任取得協助。隨時歡迎您使用 Email 與我們聯繫。 技術顧問協助楊明國小 潘乾芳主任 paeric@gmail.com 業務承辦人教育處數教科網路中心許麗芳 3322101@7420 一、K12使用說明文字圖像檔

 申請K12 帳號,研習平台: <u>http://etyc.k12.edu.tw</u>(桃園縣K12 數位學苑新平台),開啟IE瀏覽器,並於網址列輸入

「http://etyc.k12.edu.tw」

| • A http://www.kl2.elu.hv/      |                                                                  | _     |     |      |         |       | - I      |
|---------------------------------|------------------------------------------------------------------|-------|-----|------|---------|-------|----------|
| 12(F) MERCY (F) MAR(F) 20(F) AR | 14 ×                                                             | doogl | ·   |      |         |       |          |
| the D see D servers             | W IND NNB                                                        |       |     |      |         |       |          |
| 《 表 机图和123利位型校                  | 9+6                                                              | 3 1   | 8.1 | £}#  | RE C    | + 0   | 工具口      |
| AVG - k                         | w 🖸 Search 📔 🚊 Turan Protection 🛛 📦 Avid Sinfa + Gestimore 🔄 者 + |       |     |      |         |       |          |
| A                               |                                                                  |       |     |      |         |       |          |
| Wisdom M                        | aster Pro                                                        |       |     |      |         |       |          |
|                                 |                                                                  | -     |     |      |         |       |          |
| Leeb                            |                                                                  |       |     |      |         |       |          |
| 8                               | AKHA .                                                           | +     |     | 校務   | 行事      | Ħ.    | +        |
| + 96-98 =                       | 2009-10-20)数密想使用装器等K12数位带装饰研究中台                                  | -     | 20  | 09 4 | F 10    | 月份    | +        |
|                                 | 如今山小田和市島別時為100平時第20時小島の山水田で市。市田町市市市市市市市市市市市市市市市市市市               |       |     |      |         | 1 2   | 3        |
| Light                           | 2世。                                                              | 1     | 5   | 6    | 7       | 8.9   | 18       |
| Bio T.S.                        | R                                                                | 18    | 19  | 20   | 21      | 22 23 | 1 24     |
| 014410                          | tore.                                                            | 25    | 26  | 27   | 28 3    | 29 34 | F 31     |
| 1                               | NER                                                              | _     |     |      |         |       |          |
| 87                              | 和国生物化为·胡林田中和增加加加加值(加充安定加度44日)加加中(都在29月)<br>rore。                 |       |     |      |         |       |          |
| 1/                              |                                                                  |       |     | Pos  | ener br | / Wed | ors Hast |

#### 2. 註冊 K12 平台帳號

(1)使用滑鼠左鍵點選[申請帳號]按鈕。

| · * Mt shou ki 2 elo twi                                                                                                    |                                                                                                    | 1 (fe   8.) Corp. |                 | P                       |
|----------------------------------------------------------------------------------------------------|----------------------------------------------------------------------------------------------------|-------------------|-----------------|-------------------------|
|                                                                                                    | 600 IAO 1890                                                                                                    |                   |                 |                         |
| 🔅 🚓 (CECCUSICOMICO)                                                                                                    |                                                                                                    |                   | - () MRO - ()   | IN() -                  |
| AVG + Q-                                                                                                    | + Diensch - Total Protection   🔬 AvG Info + Ge                                                                  | tKone jj.+        |                 |                         |
|                                                                                                    | The second second second second second second second second second second second second second second second se |                   |                 | -                       |
| Wisdom N                                                                                                    | aster Pro                                                                                                    |                   |                 |                         |
| 11 11 1 1 1 2 = 10001370 A                                                                                                    |                                                                                                    | 244               |                 |                         |
| Lingin                                                                                                    |                                                                                                    |                   |                 |                         |
|                                                                                                    |                                                                                                    | 147               | 被装行事具           | +                       |
| + #RE:                                                                                                    | 使用被删释K12数位型差新研查平台                                                                                               | 1.01              | 2009年10月日       | 200                     |
| * 828 F                                                                                                    |                                                                                                    |                   | 1 1             | 7                       |
| tem                                                                                                    | 出選[申請根說]常理國科約O級成件按照支責,應該國家政治                                                                                    | 國際中新提供網路設備內容      | 56789           | 10                      |
|                                                                                                    | Contraction of the second second second second second second second second second second second second second s | 11                | 12 13 14 15 14  | 5 17                    |
| NAMES >                                                                                                    |                                                                                                    | 18                | 19 20 21 22 23  | 8 24                    |
| 100000                                                                                                    |                                                                                                    | 1005 42           | 20 27 28 29 31  | r 41                    |
| and the second descent of the second second se |                                                                                                    |                   |                 | -                       |
| -                                                                                                    | 時間後小會軟分、指導對中國環境制造課程=[軟長會員書書目目]關鍵中                                                                               | P! 転送常時!          |                 |                         |
| ister fr                                                                                                    |                                                                                                    |                   |                 |                         |
| N=#71                                                                                                    |                                                                                                    |                   |                 |                         |
|                                                                                                    |                                                                                                    |                   |                 |                         |
| and the second second second second second second second second second second second second second second second                                                                                                    |                                                                                                    |                   | Restortion Inc. | No. of Concession, Name |
|                                                                                                    |                                                                                                    |                   | Parent by wear  | III I SOLE              |
|                                                                                                    |                                                                                                    |                   |                 |                         |
|                                                                                                    |                                                                                                    |                   |                 |                         |
|                                                                                                    |                                                                                                    |                   |                 |                         |
|                                                                                                    |                                                                                                    |                   |                 |                         |
|                                                                                                    |                                                                                                    |                   |                 |                         |
|                                                                                                    |                                                                                                    |                   |                 |                         |

## (2)點選同意書的[我同意]按鈕。

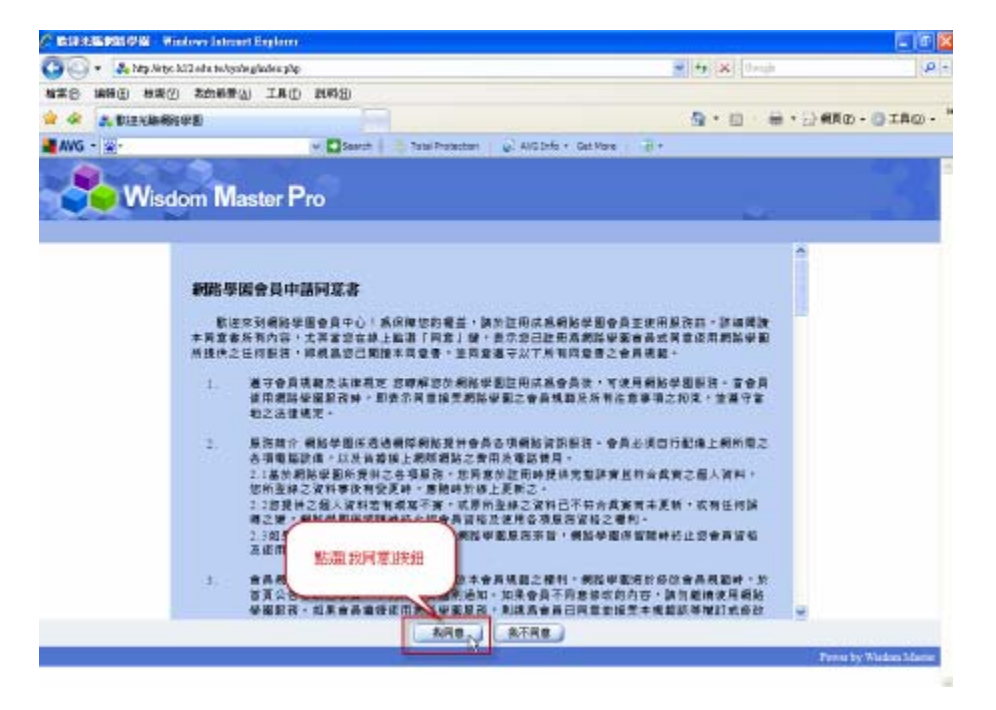

<sup>3.</sup> 輸入 K12 帳號的申請資料,紅色\*記號處一定要填寫資料。

| C RUNAMMON . Winters                   | Internet Explorer                                                                                               |                                                                                              | E @ 🛚     |
|----------------------------------------|----------------------------------------------------------------------------------------------------|----------------------------------------------------------------------------------------------|-----------|
| 00. A E201281600                       | and source and source and source and source and source and source and source and source and source and source a | M ++ (X   Joseph                                                                             | P -       |
| ##8 ##69 ##UD ##                       | BRM DAL (JAM)                                                                                                   |                                                                                              |           |
| 😭 🎯 📑 Diziolarikiste                   |                                                                                                    |                                                                                              | ©·⊙IA⊗· " |
| 📲 AV/G + 🔄+                            | v Dtexts   = 1                                                                                                  | rial Protection 👘 AVG tirfs + Get More 🔗 +                                                   |           |
| <b>S</b> Wisdom                        | Master Pro                                                                                                    | <u>ن</u>                                                                                     | Î         |
| W 12 21 34                             |                                                                                                    |                                                                                              |           |
| **:必須知道                                | C<br>MINARX                                                                                                    |                                                                                              |           |
| 6R <sup>10</sup>                       |                                                                                                    | 每就有些人們就是什小就是你不可思想。<br>每就是少了個字都会,如何不一個個字,那一字元的字母,那字,那些的肉字母。<br>就一一只能比例一次,算不可以出現些影像一個字元,大小菜和別。 | 東干・白泉・米   |
| 68.00                                  |                                                                                                    | 至少六個中元以上,且不要會知識人。                                                                            |           |
| ······································ |                                                                                                    | 與大損認定就是否正確+                                                                                  |           |
| 胜氏 ***                                 |                                                                                                    | N                                                                                            |           |
| 47.22                                  |                                                                                                    | 15                                                                                           |           |
| 性形                                     | ◎女生 ○男生                                                                                                    |                                                                                              |           |
| 生日                                     |                                                                                                    | · 病四時的出版平加上1011 即基面元平。                                                                       |           |
| 典计说就试试                                 | 8                                                                                                    |                                                                                              |           |
| E-mail Addr                            | ess **                                                                                                    | 符合地筑卫士 (北京建建委演员)                                                                             |           |
| Homepage                               |                                                                                                    |                                                                                              |           |
| Stype#2                                |                                                                                                    | <b>建市在2010年間</b> 20-                                                                         |           |
| 電話 (家) *                               |                                                                                                    | NAMES NO.                                                                                    |           |

如果您已經在舊平台(<u>http://tyc.k12.edu.tw</u>)上申請過帳號,在您 填寫完帳號後,系統會出現彈跳視窗,提醒您這帳號已經有人申請過 了。如果您確認這帳號是您先前用的帳號,則不需要重新申請帳號, 只要在系統首頁直接使用帳號密碼登入即可。如果忘記密碼了,建議 您重新申請新的帳號。

| C ROOM BAR | MOBI Restore Lawren                   | t Explorer    |                 |                                                                                                    | 1.0001010000                   | _ 6 🛚      |
|------------|---------------------------------------|---------------|-----------------|----------------------------------------------------------------------------------------------------|--------------------------------|------------|
| 00.        | 🐥 http://wijec.k12.wie.hvvijec/v      | egi Lephyse   |                 |                                                                                                    | 🖌 🕂 🐹 Osaji                    | P -        |
| \$25 BR    | E with (1) the with                   | (1441) (1441) |                 |                                                                                                    |                                |            |
| * * *      | 数在北和和柏学图                              |               | 1000            |                                                                                                    | 0 · 0 + 0 #                    | ñ©•©±£⊙• " |
| AVG - 🛓    | -                                     | ~ 🖸 500       | rth 🕴 Tatlel Pr | stepten 🖉 AVG Drift + Get More                                                                                                    | 8.                             |            |
| -          | Wisdom Ma                             | ster Pro      |                 |                                                                                                    |                                |            |
| 0.9.517    |                                       |               |                 |                                                                                                    |                                |            |
|            | ····································· | iss:          |                 |                                                                                                    |                                |            |
|            | ex (*)                                | pasic         |                 | 新教育人類結果計,計用後不可見<br>新教育,2倍主命者,21倍主,新教                                                                                                    | 7 <b>%-</b> 7%#78-87########## | 2、黄平、四梁、武  |
|            | 88 ····                               |               | Windows Table   | et Egilant 🔯                                                                                                    | AR-MER TOWNED                  |            |
|            | N 15 21 H                             |               | A See           | N日田利人道用了 · 提致用其它体验 ·                                                                                                    |                                |            |
|            | 地式 11                                 |               |                 | 38                                                                                                    |                                |            |
|            | 47.1                                  |               |                 | 1411                                                                                                    |                                | 0          |
|            | 世別                                    | ◎女生 ○男生       |                 | R                                                                                                    |                                |            |
|            | ±θ                                    |               | 1               | 的问题的自生平加上1011至福西元平                                                                                                    | * :                            |            |
|            | 身份證證或說明                               |               |                 |                                                                                                    |                                |            |
|            | E-mail Address                        |               |                 | BORREN - DRIVERBAR -                                                                                                    |                                |            |
|            | Homepage                              |               |                 |                                                                                                    |                                |            |
|            | Siype#Rt                              |               |                 | BRESHOWN -                                                                                                    |                                |            |
|            | 415 (W) *                             | 1             | e               | 108408 WHERE WE WILL BE REAL FROM THE REAL FROM THE REAL F |                                |            |

4. 全部申請資料輸入完成後,請點選[確定]按鈕。

| 00 · 0  | http://wtyc.312.edu.te/cysolog | ging Land              | e tri 🗙 Danja  🤌                           |
|---------|--------------------------------|------------------------|--------------------------------------------|
| 4#8 MHG | 1 相撲(2) 素的易發(3)                | IAD NOD                |                                            |
| W & 3.8 | 加工和條何的中国                       |                        | ARD - B + D HRD - D IAQ -                  |
| AVG - 😭 |                                | v Disarch - Tata       | i Potectori 🛛 😡 AliG Defo + Get More 🔄 🖓 + |
|         | E-mail Asstess **              | paerio@ymps.tyc.edu.tw | BORNER (United and A                       |
|         | Homepage                       |                        |                                            |
|         | Skype#M                        | K                      | 國際黨的目標2011年<br>·                           |
|         | 電話 (家) 1                       | 03-4764929             | BRAXAM                                     |
|         | 侍具 (宋)                         | 1. V                   | NEWXXEN                                    |
|         | 和佳(家)                          | L                      | 加中收末来改正用                                   |
|         | 電話(会司) *                       | 03-4754929             | DIGHTRENSING .                             |
|         | 傳真 (会有)                        |                        | DSHIRKNE                                   |
|         | 和徒(公司)                         | L                      | 10#4X#6/ER                                 |
|         | 行動電話                           | 000000160              |                                            |
|         | 公司或保持                          | 1                      |                                            |
|         | B718.8.8                       | 1                      |                                            |
|         | 84                             | <u></u>                |                                            |
|         | 81                             | №間は *                  |                                            |
|         | 用品                             | feinit .               |                                            |
|         |                                |                        |                                            |

5. 申請帳號成功的畫面。接下來您就可以點選下方的[回首頁]按鈕。

| Michael 1                                                                                                    | AND IN MOROVE ISSUED EXPLORE             |                                                   |                 |           |
|----------------------------------------------------------------------------------------------------|------------------------------------------|---------------------------------------------------|-----------------|-----------|
| 00.                                                                                                    | 💑 hity Aktor 202 et a twiceAnglidey2 php |                                                   | N 49 X Orege    | P         |
| · · · · · · · · · · · · · · · · · · ·                                                                                                    | □ 核素型 核的晶素(ω) 工具(D) 以将100                |                                                   |                 |           |
| * * 3.                                                                                                    | BIR AREAR PR                             |                                                   | 0 · 0 · 0 · 0 · | KNO·OINO· |
| AVG • 🕯                                                                                                    | • • 🖸 in                                 | with 🕂 🔆 Total Protection 💊 Avil Info + Get Place | ·#*             |           |
|                                                                                                    | Western Master Da                        |                                                   |                 | 100       |
| ANG - S-<br>E III M III<br>ANG - S-<br>III III M III<br>ANG - S-<br>III III M III<br>III III M III<br>III III M III<br>III III M III<br>III III M III<br>III III M III<br>III III M III<br>III III M III<br>III III M III III<br>III III M III III<br>III III M III III<br>III III M III III<br>III III M III III<br>III III M III III<br>III III III III III<br>III III I | VVISCOM Waster Pro                       |                                                   | 100 C           | 100       |
| LE HE AL                                                                                                    | at an in a state ball                    |                                                   |                 |           |
|                                                                                                    | が豊なり証明的市1<br>4000                        |                                                   |                 |           |
|                                                                                                    | -                                        | paenc99                                           |                 |           |
|                                                                                                    | 100 H                                    | 42 1 42 C AU 8 40 P *                             |                 |           |
|                                                                                                    | 姓氏                                       |                                                   |                 |           |
|                                                                                                    | 有手                                       | =.P8                                              |                 |           |
|                                                                                                    | 111日                                     | 为王                                                |                 |           |
|                                                                                                    | 20                                       | 2009-10-10                                        |                 |           |
|                                                                                                    | 2010年1月18日の1月1日<br>1                     |                                                   |                 |           |
|                                                                                                    | E-mail Address                           | paeric gymps tyc edu tw                           |                 |           |
|                                                                                                    | Homepage                                 |                                                   |                 |           |
|                                                                                                    | Skype映航                                  |                                                   |                 |           |
|                                                                                                    | 電話(家)                                    | 03-4754929                                        |                 |           |
|                                                                                                    | (株式 (水))                                 |                                                   |                 |           |
|                                                                                                    | 地址(家)                                    |                                                   |                 |           |
|                                                                                                    | 電話(公司)                                   | 03-4754929                                        |                 |           |
|                                                                                                    | (体育)                                     | 1è                                                |                 |           |

6. 輸入帳號與密碼後,點選[Login]按鈕進入研習平台。請將此 K12

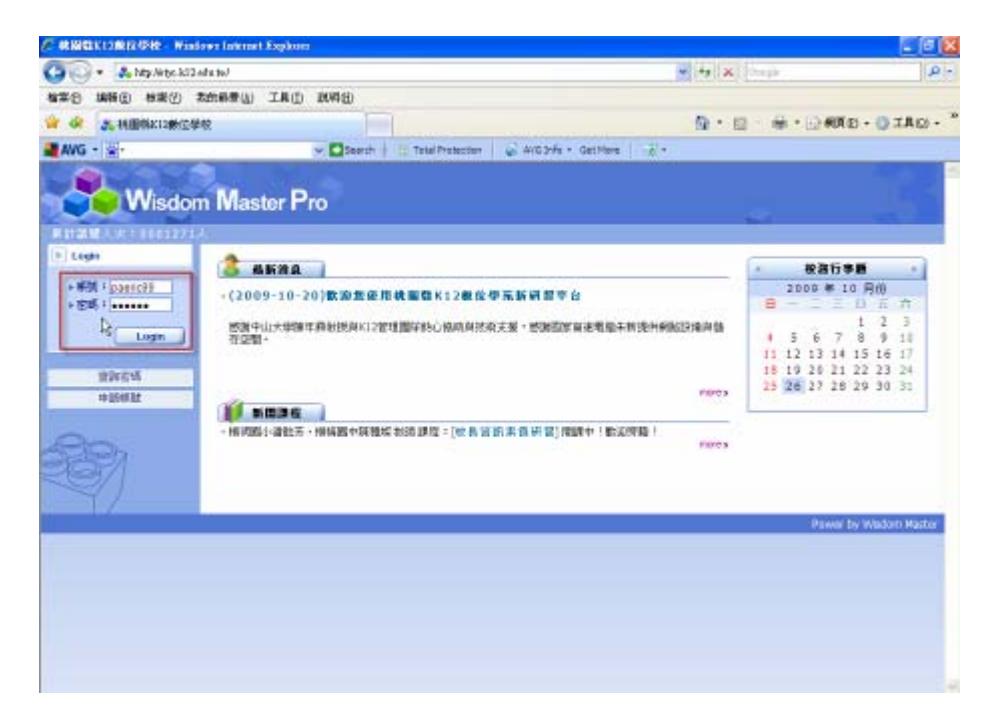

平台登錄到教師研習護照系統的個人資料。

7. 登錄 K12 帳號到教師研習系統的個人資料。

方法一:請登入教師研習系統(<u>http://passport.tyc.edu.tw</u>),請按 照圖片的說明點選[帳號申請、異動、調校、忘記密碼]超鏈結。

| A. In inforbault                                                                                                    | inter when her |                            |              | M + X Christe                                                                                                    | P     |
|----------------------------------------------------------------------------------------------------|----------------|----------------------------|--------------|----------------------------------------------------------------------------------------------------|-------|
| CORRECT CORRECT                                                                                                    | 用的格景(山) 工      | A0 840                     |              | D. C. S. D. 000. 011                                                                                                    |       |
| E HARRISH                                                                                                    | 479020054-P.W  |                            |              | A 11 C CRACTOR                                                                                                    | - W - |
| IN INCOME.                                                                                                    | WWWW. AN       | THE MERICAN PRESS          | HWER         | HUMBER THE MERCE STRATES MANUAL                                                                                                    |       |
| CHARTER Name 1                                                                                                    |                | REALINESS FREEZE FREEZER F | INACIDEM   4 | LEANIN THE LEADER LINE ACCURATE                                                                                                    |       |
| <b>服</b> 化時間                                                                                                    | WREM           | 财营养物                       | 模名秋然         | MOD ST. BER                                                                                                    |       |
| 2009-10-26                                                                                                    | 2009-11-09     | 他愿意95举年卖上早期中小早校美術加快有时到     | 33,3698.44   | 林岡県路町活 の松田 /                                                                                                    |       |
| 2009-10-26                                                                                                    | 2009-11-25     | FutureClass未完整室庭電子白新       | 批要转载         | em in Parks &                                                                                                    |       |
| 2009-10-26                                                                                                    | 2009-12-02     | 电子出标 - 互動會學協校將發出線算量系統陷入的…  | 批解释品         |                                                                                                    |       |
| 2009-10-26                                                                                                    | 2009-11-13     | 電子白修動入動學                   | 批制标名         | -小4推手会面<br>建築資訊調                                                                                                    |       |
| 2009-10-26                                                                                                    | 2009-11-06     | 電子白板融入教學                   | 2.0016-5     | #345744 #########                                                                                                    |       |
| 2009-10-26                                                                                                    | 2009-11-11     | 資訊職入於學業內57年                | 我想到名         | an an an an an an an an an an an an an a                                                                                                    |       |
| 2009-10-26                                                                                                    | 2009-10-28     | 网络教育                       | 我想料名         | 林湖田和司人员                                                                                                    |       |
| 2009-10-26                                                                                                    | 2009-11-18     | 從原圖應外說兒童顏團和哪               | 我想得看         | Contraction of the second second seco |       |
| B.B.Q.A News                                                                                                    |                | 拿加建筑及资格 Link & I           | ile          |                                                                                                    |       |
| 2009-10-28 2009-11-09 単語集体の構成。<br>2009-10-26 2009-11-25 PutnetEauty<br>2009-10-26 2009-11-25 PutnetEauty<br>2009-10-26 2009-11-13 電子台級九刈<br>2009-10-26 2009-11-16 電子台級九刈<br>2009-10-26 2009-11-18 電気合数<br>2009-10-26 2009-11-18 電気合数<br>2009-10-26 2009-11-18 電気合数<br>2009-10-26 2009-11-18 電気合数<br>2009-10-28 2009-11-18 電気合数<br>2009-09-23 時間不能可能成素<br>2009-09-23 時間不能可能成素<br>2009-09-23 時間不能可能成素<br>2009-09-23 時間不能可能成素<br>2009-09-23 時間不能可能成素<br>2009-09-23 時間不能可能成素<br>2009-09-23 時間不能可能成素<br>2009-09-23 時間不能可能成素<br>2009-09-23 時間不能可能成素<br>2009-09-23 時間不能可能成素<br>2009-09-23 時間不能可能成素<br>2009-09-23 時間不能可能成素<br>2009-09-11 使用素素 |                | #<br>*1                    |              |                                                                                                    |       |

方法二:由桃園縣教育公務系統入口網站(http://teos.tyc.edu.tw/)

登入

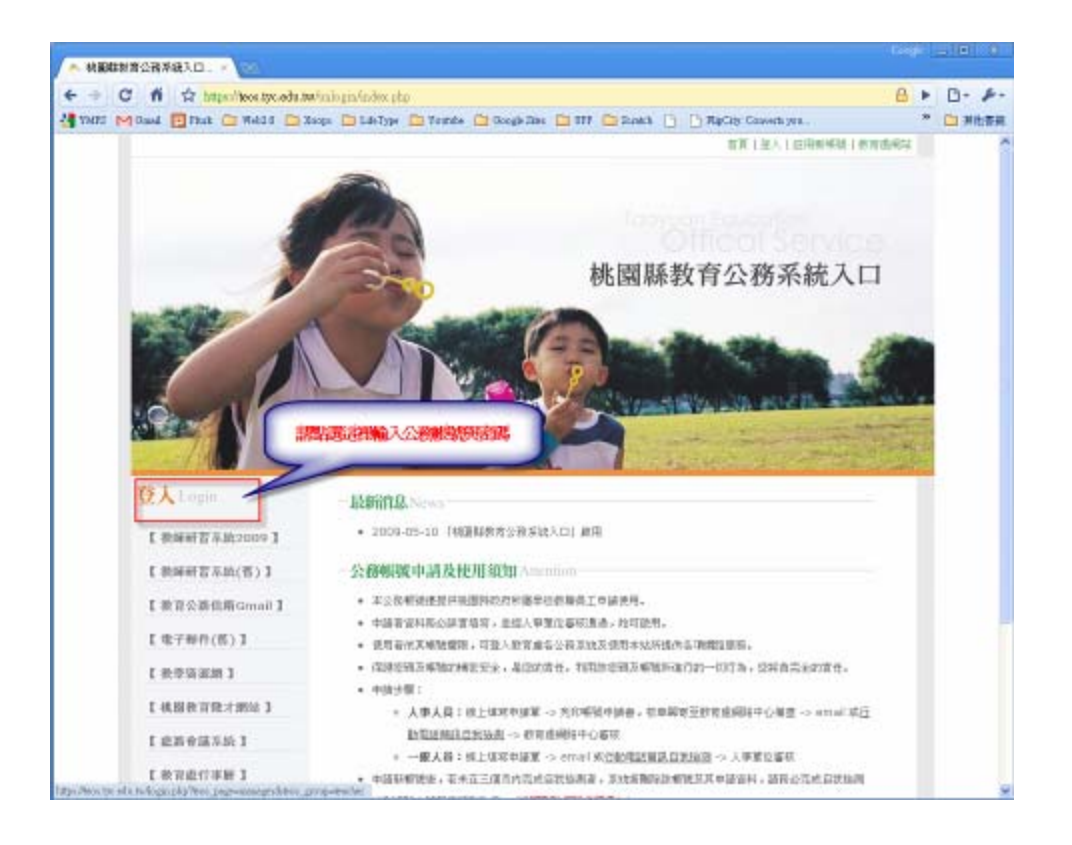

## 輸入公務系統的帳號與密碼,再點選[登入]按鈕

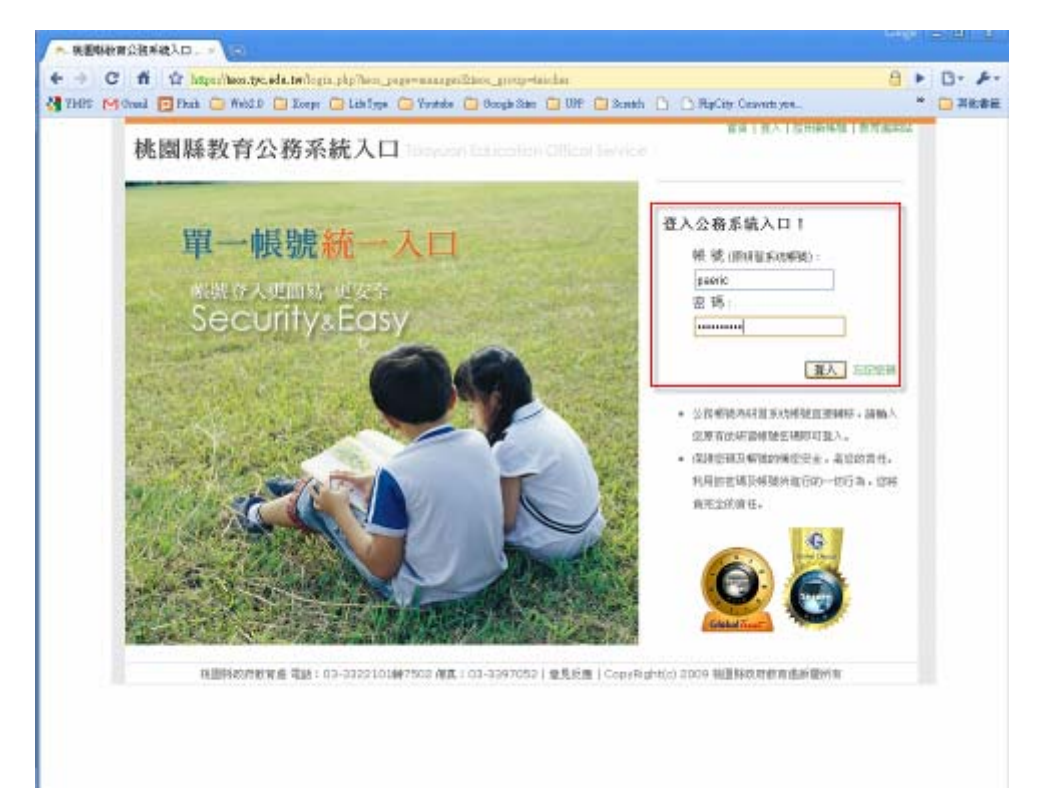

#### 8. 點選[個人資料修改]鏈結。

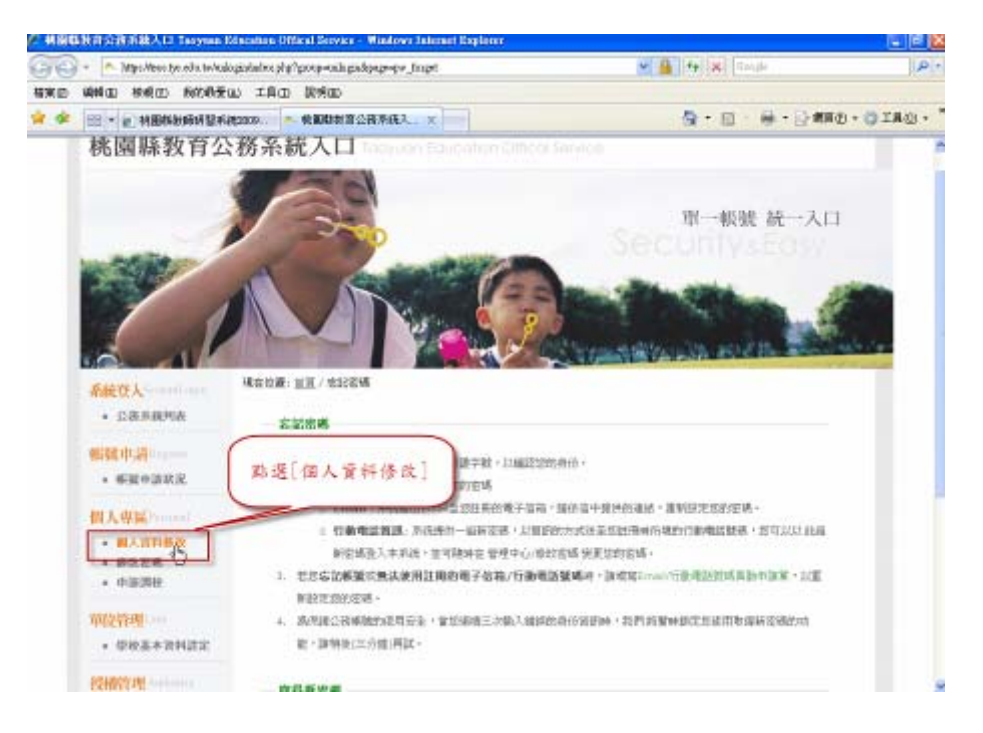

 將您的 K12 帳號填入,並輸入畫面上的圖像辨識數字,再點選[確 定修改]按鈕完成 K12 帳號登錄。

二、k12 新平台使用說明影音檔

1. 申請 K12 帳號

http://goo.gl/FHQX

2. 登錄 K12 帳號到教師研習系統

http://goo.gl/SWuI

3. 旁聽與選課

http://goo.gl/OPga

4. K12 平台學習資源簡介

http://goo.gl/pM4T

\_\_\_

桃園縣楊梅鎮楊明國民小學 潘乾芳

paeric@gmail.com voip:0708900800

Te1:03-4754929 Fax:03-4788650